## **Objectius**:

- ✓ Treballant amb funcions
- ✓ Practicar el càlcul i format de dates

## **Exercici:**

1.- En una fulla en blanc realitza la següent taula:

| 1  | 🕙 Libro1 _ 🗖 🗙            |               |                               |            |          |                |   |  |  |  |  |
|----|---------------------------|---------------|-------------------------------|------------|----------|----------------|---|--|--|--|--|
|    | А                         | В             | С                             | D          | E        | F              |   |  |  |  |  |
| 1  |                           | FAC           | TURES PENDENT                 | S DE PAGAR |          |                |   |  |  |  |  |
| 2  |                           |               |                               |            |          |                |   |  |  |  |  |
| 3  | Empresa                   | Data          | Dìes des de la<br>Data Actual | Import     | Recàrrec | Import a pagar |   |  |  |  |  |
| 4  | Iber mòdul                | 13/07/2006    |                               | 77,60€     |          |                |   |  |  |  |  |
| 5  | Pauta                     | 08/10/2006    |                               | 9.685,71€  |          |                |   |  |  |  |  |
| 6  | Arlex                     | 04/01/2007    |                               | 4.928,57€  |          |                |   |  |  |  |  |
| 7  | Biok                      | 01/11/2006    |                               | 171,43€    |          |                |   |  |  |  |  |
| 8  | Daser                     | 04/07/2006    |                               | 17,76€     |          |                |   |  |  |  |  |
| 9  | Kali grup                 | 28/07/2006    |                               | 285,71€    |          |                |   |  |  |  |  |
| 10 | Ofiprix                   | 07/08/2006    |                               | 12.514,29€ |          |                | ≡ |  |  |  |  |
| 11 | Nexo                      | 02/09/2006    |                               | 1.428,57€  |          |                |   |  |  |  |  |
| 12 | Ibersit                   | 13/07/2006    |                               | 800,00€    |          |                |   |  |  |  |  |
| 13 | Formastant                | 08/10/2006    |                               | 964,90€    |          |                |   |  |  |  |  |
| 14 | Kemen                     | 04/02/2007    |                               | 335,09€    |          |                |   |  |  |  |  |
| 15 | Eurosur                   | 01/11/2006    |                               | 6.525,34€  |          |                |   |  |  |  |  |
| 16 | Laie                      | 04/01/2007    |                               | 3.492,23€  |          |                |   |  |  |  |  |
| 17 | Documenta                 | 28/07/2006    |                               | 928,57€    |          |                |   |  |  |  |  |
| 18 | Díaz de Santos            | 07/08/2006    |                               | 1.771,41€  |          |                |   |  |  |  |  |
| 19 | Bosh                      | 02/09/2006    |                               | 651,43€    |          |                |   |  |  |  |  |
| 20 | Estudio                   | 01/02/2007    |                               | 171,43€    |          |                |   |  |  |  |  |
| 21 | Abacus                    | 21/01/2007    |                               | 928,57€    |          |                |   |  |  |  |  |
| 22 |                           |               |                               |            |          |                |   |  |  |  |  |
| 23 | Data d'avui:              | 05/02/2007    |                               |            |          |                | - |  |  |  |  |
| 14 | \mapsto 🕨 🖁 Hoja1 🖉 Hoja2 | ? 🗸 Hoja3 🏑 🕅 |                               | 1 4        |          | ► •            | : |  |  |  |  |

2.- A la columna C calcula quants dies han passat des de la data de la factura fins el dia d'avui (05/02/2007). Si el resultat de la fórmula apareix en format data, canvia'l a format número.

| •    | 🗟 Libro1 📃 🗖 🗙      |               |                               |            |          |                |   |  |  |  |  |
|------|---------------------|---------------|-------------------------------|------------|----------|----------------|---|--|--|--|--|
|      | А                   | В             | С                             | D          | E        | F              |   |  |  |  |  |
| 1    |                     | FAC           | TURES PENDENT                 | S DE PAGAR |          |                |   |  |  |  |  |
| 2    |                     |               |                               |            |          |                |   |  |  |  |  |
| 3    | Empresa             | Data          | Dìes des de la<br>Data Actual | Import     | Recàrrec | Import a pagar |   |  |  |  |  |
| 4    | Iber mòdul          | 13/07/2006    | 207                           | 77,60€     |          |                |   |  |  |  |  |
| 5    | Pauta               | 08/10/2006    | 120                           | 9.685,71€  |          |                |   |  |  |  |  |
| 6    | Arlex               | 04/01/2007    | 32                            | 4.928,57€  |          |                |   |  |  |  |  |
| 7    | Biok                | 01/11/2006    | 96                            | 171,43€    |          |                |   |  |  |  |  |
| 8    | Daser               | 04/07/2006    | 216                           | 17,76€     |          |                |   |  |  |  |  |
| 9    | Kali grup           | 28/07/2006    | 192                           | 285,71€    |          |                |   |  |  |  |  |
| 10   | Ofiprix             | 07/08/2006    | 182                           | 12.514,29€ |          |                | ≣ |  |  |  |  |
| 11   | Nexo                | 02/09/2006    | 156                           | 1.428,57€  |          |                |   |  |  |  |  |
| 12   | Ibersit             | 13/07/2006    | 207                           | 800,00€    |          |                |   |  |  |  |  |
| 13   | Formastant          | 08/10/2006    | 120                           | 964,90€    |          |                |   |  |  |  |  |
| 14   | Kemen               | 04/02/2007    | 1                             | 335,09€    |          |                |   |  |  |  |  |
| 15   | Eurosur             | 01/11/2006    | 96                            | 6.525,34€  |          |                |   |  |  |  |  |
| 16   | Laie                | 04/01/2007    | 32                            | 3.492,23€  |          |                |   |  |  |  |  |
| 17   | Documenta           | 28/07/2006    | 192                           | 928,57€    |          |                |   |  |  |  |  |
| 18   | Díaz de Santos      | 07/08/2006    | 182                           | 1.771,41€  |          |                |   |  |  |  |  |
| 19   | Bosh                | 02/09/2006    | 156                           | 651,43€    |          |                |   |  |  |  |  |
| 20   | Estudio             | 01/02/2007    | 4                             | 171,43€    |          |                |   |  |  |  |  |
| 21   | Abacus              | 21/01/2007    | 15                            | 928,57€    |          |                |   |  |  |  |  |
| 22   |                     |               |                               |            |          |                |   |  |  |  |  |
| 23   | Data d'avui:        | 05/02/2007    |                               |            |          |                | - |  |  |  |  |
| 14 - | 🕞 🕨 🛛 Hoja1 🖉 Hoja2 | 2 🗸 Hoja3 🏑 🕅 |                               |            | 1111     |                | : |  |  |  |  |

3.- Les factures a les quals els dies des de la data sobrepassin els 90 se'ls hi carregarà un tant per cent de més. A la columna **Recàrrec** ha d' aparèixer escrit **Si** o **No** en funció de si la factura corresponent en té, o no, de recàrrec.

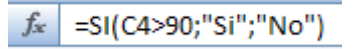

| 1   | 🕙 Libro1 _ 🗖 🗙    |             |                               |            |          |                |   |  |  |  |  |
|-----|-------------------|-------------|-------------------------------|------------|----------|----------------|---|--|--|--|--|
|     | А                 | В           | С                             | D          | E        | F              |   |  |  |  |  |
| 1   |                   | FAC         | TURES PENDENT                 | S DE PAGAR |          |                |   |  |  |  |  |
| 2   |                   |             |                               |            |          |                |   |  |  |  |  |
| 3   | Empresa           | Data        | Dìes des de la<br>Data Actual | Import     | Recàrrec | Import a pagar |   |  |  |  |  |
| 4   | Iber mòdul        | 13/07/2006  | 207                           | 77,60€     | Si       |                |   |  |  |  |  |
| 5   | Pauta             | 08/10/2006  | 120                           | 9.685,71€  | Si       |                |   |  |  |  |  |
| 6   | Arlex             | 04/01/2007  | 32                            | 4.928,57€  | No       |                |   |  |  |  |  |
| 7   | Biok              | 01/11/2006  | 96                            | 171,43€    | Si       |                |   |  |  |  |  |
| 8   | Daser             | 04/07/2006  | 216                           | 17,76€     | Si       |                |   |  |  |  |  |
| 9   | Kali grup         | 28/07/2006  | 192                           | 285,71€    | Si       |                |   |  |  |  |  |
| 10  | Ofiprix           | 07/08/2006  | 182                           | 12.514,29€ | Si       |                | ≡ |  |  |  |  |
| 11  | Nexo              | 02/09/2006  | 156                           | 1.428,57€  | Si       |                |   |  |  |  |  |
| 12  | Ibersit           | 13/07/2006  | 207                           | 800,00€    | Si       |                |   |  |  |  |  |
| 13  | Formastant        | 08/10/2006  | 120                           | 964,90€    | Si       |                |   |  |  |  |  |
| 14  | Kemen             | 04/02/2007  | 1                             | 335,09€    | No       |                |   |  |  |  |  |
| 15  | Eurosur           | 01/11/2006  | 96                            | 6.525,34€  | Si       |                |   |  |  |  |  |
| 16  | Laie              | 04/01/2007  | 32                            | 3.492,23€  | No       |                |   |  |  |  |  |
| 17  | Documenta         | 28/07/2006  | 192                           | 928,57€    | Si       |                |   |  |  |  |  |
| 18  | Díaz de Santos    | 07/08/2006  | 182                           | 1.771,41€  | Si       |                |   |  |  |  |  |
| 19  | Bosh              | 02/09/2006  | 156                           | 651,43€    | Si       |                |   |  |  |  |  |
| 20  | Estudio           | 01/02/2007  | 4                             | 171,43€    | No       |                |   |  |  |  |  |
| 21  | Abacus            | 21/01/2007  | 15                            | 928,57€    | No       |                |   |  |  |  |  |
| 22  |                   |             |                               |            |          |                |   |  |  |  |  |
| 23  | Data d'avui:      | 05/02/2007  |                               |            |          |                | - |  |  |  |  |
| -14 | 🕩 🕨 Hoja1 🖉 Hoja2 | ? 🖉 Hoja3 🏑 | 2/                            |            |          |                | : |  |  |  |  |

4.- A la columna F s'ha de calcular l' increment corresponent del 15% en funció d'allò calculat al punt anterior. El resultat ha de quedar en estil de moneda.

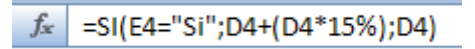

- 5.- Fes que la columna Data quedi amb el format de data següent: 05-Feb-07.
- Al següent full observaràs el resulta d'exercici.

6.- Desa el resultat amb el nom Exercici Excel – Sessió 07 – Funcions.

|          | 🗟 Libro1 _ 🗖 🗙    |               |                               |            |          |                |   |  |  |  |  |
|----------|-------------------|---------------|-------------------------------|------------|----------|----------------|---|--|--|--|--|
|          | А                 | В             | С                             | D          | E        | F              |   |  |  |  |  |
| 1        |                   | FAC           | TURES PENDENT                 | S DE PAGAR |          |                |   |  |  |  |  |
| 2        |                   |               |                               |            |          |                |   |  |  |  |  |
| 3        | Empresa           | Data          | Dìes des de la<br>Data Actual | Import     | Recàrrec | Import a pagar |   |  |  |  |  |
| 4        | Iber mòdul        | 13-jul-06     | 207                           | 77,60€     | Si       | 89,24€         |   |  |  |  |  |
| 5        | Pauta             | 08-oct-06     | 120                           | 9.685,71€  | Si       | 11.138,57€     |   |  |  |  |  |
| 6        | Arlex             | 04-ene-07     | 32                            | 4.928,57€  | No       | 4.928,57€      |   |  |  |  |  |
| 7        | Biok              | 01-nov-06     | 96                            | 171,43€    | Si       | 197,14€        |   |  |  |  |  |
| 8        | Daser             | 04-jul-06     | 216                           | 17,76€     | Si       | 20,42€         |   |  |  |  |  |
| 9        | Kali grup         | 28-jul-06     | 192                           | 285,71€    | Si       | 328,57€        |   |  |  |  |  |
| 10       | Ofiprix           | 07-ago-06     | 182                           | 12.514,29€ | Si       | 14.391,43€     | ≡ |  |  |  |  |
| 11       | Nexo              | 02-sep-06     | 156                           | 1.428,57€  | Si       | 1.642,86€      |   |  |  |  |  |
| 12       | Ibersit           | 13-jul-06     | 207                           | 800,00€    | Si       | 920,00€        |   |  |  |  |  |
| 13       | Formastant        | 08-oct-06     | 120                           | 964,90€    | Si       | 1.109,64€      |   |  |  |  |  |
| 14       | Kemen             | 04-feb-07     | 1                             | 335,09€    | No       | 335,09€        |   |  |  |  |  |
| 15       | Eurosur           | 01-nov-06     | 96                            | 6.525,34€  | Si       | 7.504,14€      |   |  |  |  |  |
| 16       | Laie              | 04-ene-07     | 32                            | 3.492,23€  | No       | 3.492,23€      |   |  |  |  |  |
| 17       | Documenta         | 28-jul-06     | 192                           | 928,57€    | Si       | 1.067,86€      |   |  |  |  |  |
| 18       | Díaz de Santos    | 07-ago-06     | 182                           | 1.771,41€  | Si       | 2.037,12€      |   |  |  |  |  |
| 19       | Bosh              | 02-sep-06     | 156                           | 651,43€    | Si       | 749,14€        |   |  |  |  |  |
| 20       | Estudio           | 01-feb-07     | -07 4 171,43€ No              |            | No       | 171,43€        |   |  |  |  |  |
| 21       | Abacus            | 21-ene-07     | 15                            | 928,57€    | No       | 928,57€        |   |  |  |  |  |
| 22       |                   |               |                               |            |          |                |   |  |  |  |  |
| 23       | Data d'avui:      | 05-feb-07     |                               |            |          |                | - |  |  |  |  |
| - 14 - 4 | 🕩 🕨 Hoja1 🖉 Hoja2 | ? 🖉 Hoja3 🏑 🕅 | 2                             |            | III      | ▶              | : |  |  |  |  |

## **Objectius:**

- ✓ Treballar amb funcions
- ✓ Modificar el format de les fulles de càlcul
- ✓ Fer servir l'encapçalament i el peu de pàgina

## **Exercici:**

1.- A la fulla 2 (Hoja2) d'un nou llibre introdueix la següent taula:

| 1      | Libro1             |           |          |               |               | x |
|--------|--------------------|-----------|----------|---------------|---------------|---|
|        | А                  | В         | С        | D             | E             |   |
| 1      | COGNOM 1r          | COGNOM 2n | NOM      | COGNOMS i NOM | Cognoms i Nom |   |
| 2      | BRAU               | VILALTA   | MIQUEL   |               |               |   |
| 3      | ROBERT             | LÓPEZ     | ÀNGELS   |               |               |   |
| 4      | CAMP               | GONZÁLEZ  | LLUÏSA   |               |               |   |
| 5      | CIVIT              | DEL COR   | ALBERT   |               |               |   |
| 6      | SOLER              | CAMPINS   | DAMIÀ    |               |               |   |
| 7      | SERRES             | FLORES    | JOAN     |               |               |   |
| 8      | FONT               | ALCALÀ    | GABRIEL  |               |               |   |
| 9      | FERNÁNDEZ          | RUIZ      | CARME    |               |               |   |
| 10     | FLORES             | CORTES    | JUAN     |               |               |   |
| 11     | RODRÍGUEZ          | RODRÍGUEZ | VICTORIA |               |               |   |
| 12     | RIUS               | LUCENA    | JOAN     |               |               |   |
| 13     | PONS               | GARCÍA    | JOSEP    |               |               | - |
| - 14 - | 🕩 🕨 🛛 Hoja1 🖉 Hoja | 2 Hoja3 🖄 |          |               | • • •         | : |

2.- A la columna D fes al concatenació dels cognoms i dels noms, en aquest mateix ordre i recordant-te de deixar un espai en blanc entre els valores dels diferents camps.

*f*<sub>x</sub> =CONCATENAR(A2;" ";B2;" ";",";C2)

|    | 📓 Libro1 📃 🗖 🗙 |           |          |                               |               |      |  |  |  |  |  |
|----|----------------|-----------|----------|-------------------------------|---------------|------|--|--|--|--|--|
|    | А              | В         | С        | D                             | E             |      |  |  |  |  |  |
| 1  | COGNOM 1r      | COGNOM 2n | NOM      | COGNOMS i NOM                 | Cognoms i Nom |      |  |  |  |  |  |
| 2  | BRAU           | VILALTA   | MIQUEL   | BRAU VILALTA ,MIQUEL          |               |      |  |  |  |  |  |
| 3  | ROBERT         | LÓPEZ     | ÀNGELS   | ROBERT LÓPEZ ,ÀNGELS          |               |      |  |  |  |  |  |
| 4  | CAMP           | GONZÁLEZ  | LLUÏSA   | CAMP GONZÁLEZ ,LLUÏSA         |               | _    |  |  |  |  |  |
| 5  | CIVIT          | DEL COR   | ALBERT   | CIVIT DEL COR , ALBERT        |               |      |  |  |  |  |  |
| 6  | SOLER          | CAMPINS   | DAMIÀ    | SOLER CAMPINS ,DAMIÀ          |               |      |  |  |  |  |  |
| 7  | SERRES         | FLORES    | JOAN     | SERRES FLORES ,JOAN           |               |      |  |  |  |  |  |
| 8  | FONT           | ALCALÀ    | GABRIEL  | FONT ALCALÀ ,GABRIEL          |               |      |  |  |  |  |  |
| 9  | FERNÁNDEZ      | RUIZ      | CARME    | FERNÁNDEZ RUIZ ,CARME         |               |      |  |  |  |  |  |
| 10 | FLORES         | CORTES    | JUAN     | FLORES CORTES , JUAN          |               |      |  |  |  |  |  |
| 11 | RODRÍGUEZ      | RODRÍGUEZ | VICTORIA | RODRÍGUEZ RODRÍGUEZ, VICTORIA |               |      |  |  |  |  |  |
| 12 | RIUS           | LUCENA    | JOAN     | RIUS LUCENA ,JOAN             |               |      |  |  |  |  |  |
| 13 | PONS           | GARCÍA    | JOSEP    | PONS GARCÍA ,JOSEP            |               | -    |  |  |  |  |  |
| 14 | 🕩 🕨 Hoja1 Hoja | 2 Hoja3 🖓 |          |                               |               | Ī.:: |  |  |  |  |  |

3.- Fes servir la funció per aconseguir que a la columna E quedi el mateix resultat que a la D però en minúscules.

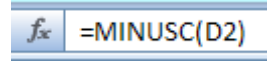

| •  | Libro1             |           |          |                               | _ = :                         | x   |
|----|--------------------|-----------|----------|-------------------------------|-------------------------------|-----|
|    | А                  | В         | С        | D                             | E                             |     |
| 1  | COGNOM 1r          | COGNOM 2n | NOM      | COGNOMS i NOM                 | Cognoms i Nom                 |     |
| 2  | BRAU               | VILALTA   | MIQUEL   | BRAU VILALTA , MIQUEL         | brau vilalta ,miquel          |     |
| 3  | ROBERT             | LÓPEZ     | ÀNGELS   | ROBERT LÓPEZ ,ÀNGELS          | robert lópez ,àngels          |     |
| 4  | CAMP               | GONZÁLEZ  | LLUÏSA   | CAMP GONZÁLEZ ,LLUÏSA         | camp gonzález ,lluïsa         | _   |
| 5  | CIVIT              | DEL COR   | ALBERT   | CIVIT DEL COR , ALBERT        | civit del cor ,albert         |     |
| 6  | SOLER              | CAMPINS   | DAMIÀ    | SOLER CAMPINS , DAMIÀ         | soler campins ,damià          |     |
| 7  | SERRES             | FLORES    | JOAN     | SERRES FLORES , JOAN          | serres flores ,joan           |     |
| 8  | FONT               | ALCALÀ    | GABRIEL  | FONT ALCALÀ ,GABRIEL          | font alcalà ,gabriel          |     |
| 9  | FERNÁNDEZ          | RUIZ      | CARME    | FERNÁNDEZ RUIZ , CARME        | fernández ruiz ,carme         |     |
| 10 | FLORES             | CORTES    | JUAN     | FLORES CORTES ,JUAN           | flores cortes ,juan           |     |
| 11 | RODRÍGUEZ          | RODRÍGUEZ | VICTORIA | RODRÍGUEZ RODRÍGUEZ, VICTORIA | rodríguez rodríguez ,victoria |     |
| 12 | RIUS               | LUCENA    | JOAN     | RIUS LUCENA , JOAN            | rius lucena ,joan             |     |
| 13 | PONS               | GARCÍA    | JOSEP    | PONS GARCÍA ,JOSEP            | pons garcía ,josep            | -   |
| 14 | 🔸 🕨 🛛 Hoja1 🖉 Hoja | 2 Hoja3 🖉 |          |                               | ▶                             | .:: |

4.- Trasllada aquesta taula a la fulla 1 (Hoja1) i elimina les altres dues. Seguidament canvia-li el nom a l'etiqueta per de **Dades Clients** i fes que aquesta tingui un fons de color groc.

| •  | Libro1        |           |          |                               | - =                            | x |
|----|---------------|-----------|----------|-------------------------------|--------------------------------|---|
|    | Α             | В         | С        | D                             | E                              |   |
| 1  | COGNOM 1r     | COGNOM 2n | NOM      | COGNOMS I NOM                 | Cognoms i Nom                  |   |
| 2  | BRAU          | VILALTA   | MIQUEL   | BRAU VILALTA ,MIQUEL          | brau vilalta ,miquel           |   |
| 3  | ROBERT        | LÓPEZ     | ÀNGELS   | ROBERT LÓPEZ , ÀNGELS         | robert lópez ,àngels           |   |
| 4  | CAMP          | GONZÁLEZ  | LLUÏSA   | CAMP GONZÁLEZ ,LLUÏSA         | camp gonzález ,lluïsa          | _ |
| 5  | CIVIT         | DEL COR   | ALBERT   | CIVIT DEL COR , ALBERT        | civit del cor ,albert          |   |
| 6  | SOLER         | CAMPINS   | DAMIÀ    | SOLER CAMPINS , DAMIÀ         | soler campins ,damià           |   |
| 7  | SERRES        | FLORES    | JOAN     | SERRES FLORES , JOAN          | serres flores ,joan            |   |
| 8  | FONT          | ALCALÀ    | GABRIEL  | FONT ALCALÀ ,GABRIEL          | font alcalà ,gabriel           |   |
| 9  | FERNÁNDEZ     | RUIZ      | CARME    | FERNÁNDEZ RUIZ ,CARME         | fernández ruiz ,carme          |   |
| 10 | FLORES        | CORTES    | JUAN     | FLORES CORTES ,JUAN           | flores cortes ,juan            |   |
| 11 | RODRÍGUEZ     | RODRÍGUEZ | VICTORIA | RODRÍGUEZ RODRÍGUEZ, VICTORIA | rodríguez rodríguez , victoria |   |
| 12 | RIUS          | LUCENA    | JOAN     | RIUS LUCENA ,JOAN             | rius lucena ,joan              |   |
| 13 | PONS          | GARCÍA    | JOSEP    | PONS GARCÍA ,JOSEP            | pons garcía ,josep             | - |
| м  | Dades Clients |           |          |                               | • • • •                        | : |

5.- Fes que a la part dreta de l'encapçalament de pàgina aparegui el número de pàgina amb un format de font **Impact** de **14 punts.** Al peu de pàgina hauràs de posar a l'esquerra el teu nom i cognoms amb lletra **Monotipe Corsiva** de **14 punts,** i a la dreta d'etiqueta de la fulla amb els caràcters **Bookman Old Style** de **12 punts, Negreta i Cursiva.** 

|            | <b>17 - (</b> | ₩ <b>•</b> ) <b>∓</b> |              |           |           |         |      |          |          |      |            |            | Microsoft Exce | el       |               |       |               |        |            |
|------------|---------------|-----------------------|--------------|-----------|-----------|---------|------|----------|----------|------|------------|------------|----------------|----------|---------------|-------|---------------|--------|------------|
| In         | nicio         | Insertar              | Diseño de    | e página  | Fórm      | ulas D  | atos | Revisar  | Vis      | ta   |            |            |                |          |               |       |               |        |            |
| Tabla      | Tabla         | Imagan                | Mágenes      | Formas    |           | Columna |      | Circular | Barra    | Área | Dispersión | Otros      | Hineprínculo   | A        | Encabezado y  | A     | 2<br>Línea de |        |            |
| dinámica * | Tublu         | magen                 | prediseñadas | · · · · · | SindroArt | *       | *    | *        | *        | -    | *          | gráficos * | riipervinculo  | de texto | pie de página | *     | firma *       | objeto | 511110-010 |
| Tabla      | as            |                       | Ilustraci    | ones      |           |         |      |          | Gráficos |      |            | 5          | Vínculos       |          |               | Texto |               |        |            |

6.- Desa el resultat amb el nom Exercici Excel – Sessió 07 – Funcions (Opcional).